Jak korzystać z raportów KPK? Krótki przewodnik po raporcie

Power Bl

Wejdź na

# http://www.kpk.gov.pl/analizy-i-statystyki

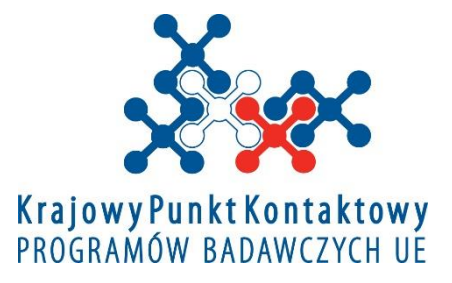

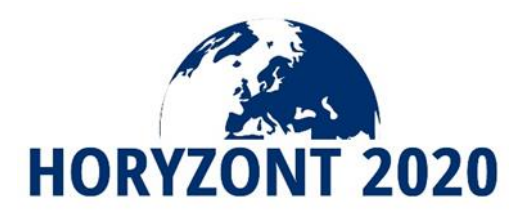

# Co znajdziecie w raporcie dotyczącym uczestnictwa w programie H2020?

Dział Analiz i Statystyk KPK PB UE opracował dla Was wyczerpującą analizę uczestnictwa Polskich organizacji w programie Horyzont2020. Materiał został opracowany na podstawie bazy eCORDA – bazy Komisji Europejskiej zawierającej informacje na temat beneficjentów i projektów z całego świata.

W sześciu zakładkach raportu znajdziecie informacje na temat szczegółowego uczestnictwa w projektach H2020 podmiotów z całego świata oraz z Polski.

Znajdziecie zestawienia obrazujące min.: wysokość dofinansowania projektów, jakie organizacje uczestniczą w ilu projektach, ilu jest w poszczególnych krajach koordynatorów takich projektów, w jakich obszarach specjalizują się poszczególni beneficjenci i wiele, wiele więcej informacji szczegółowych.

# Jak wejść do raportu?

Po wejściu na stronę Analiz i Statystyk wystarczy powiększyć raport klikając w ikonkę Powiększ raport w prawym dolnym rogu.

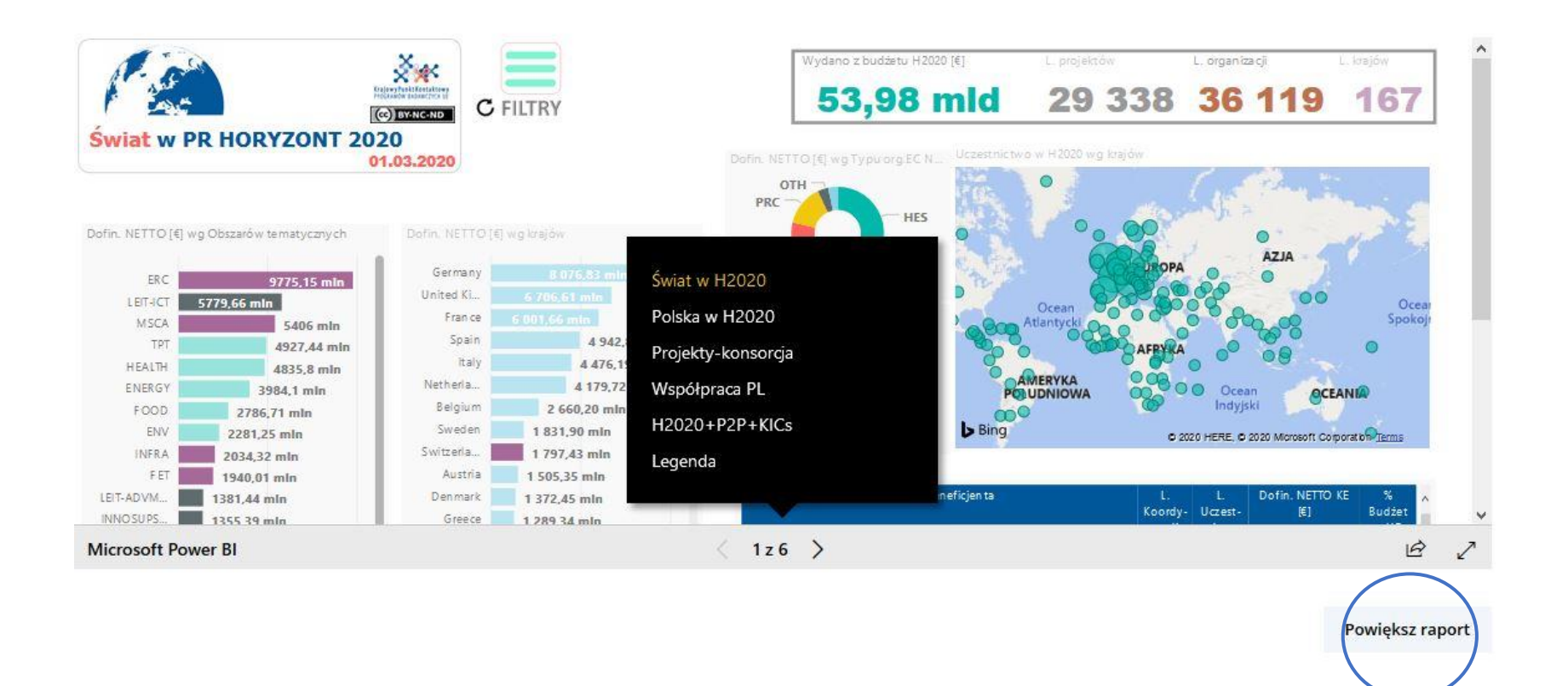

# Co znajdziemy na pasku ustawień?

Wspomnianą strzałkę powiększenia i zminimalizowania raportu

🖻 Ikonkę udostępniania raportu w Social Mediach, LinkedIn czy wysyłanie linku do znajomych np. e-mailem

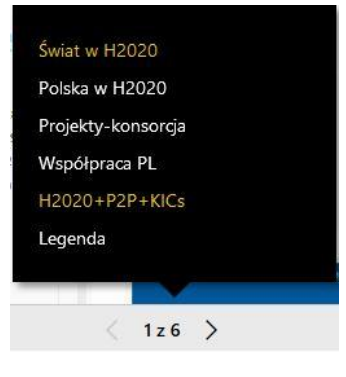

Za pomocą strzałek można przechodzić do zakładek raportu lub kliknąć na obszar z numerem 1z6 i wybrać zakładkę z podświetlonego na czarno menu.

# Co zawierają zakładki?

### Świat w H2020

Zawiera ogólne informacje na temat projektów realizowanych przez organizacje z całego świata. Znajdziecie tu m.in.: jakie dofinansowanie otrzymały projekty oraz konkretni beneficjenci, w jakich typach oraz z jakich obszarów są to projekty i jaką rolę mają uczestnicy tych projektów.

#### Polska w H2020

Znajdziecie tu informacje na temat Polskich uczestników projektów programu Horyzont2020. Jakie mają role, z jakich regionów są to beneficjenci, jakie otrzymali dofinansowanie, w jakich obszarach tematycznych czy jakiego typu są to organizacje.

#### Projekty-konsorcja

Znajdziecie tu informacje na temat pełnego składu konsorcjum projektowego w raz z rolą uczestników projektu oraz dofinansowaniem netto danego uczestnika. Możecie wyszukać projekt po akronimie albo uczestnika po nazwie organizacji. Zakładka zawiera również dane szczegółowe o projekcie w tym abstrakt.

#### Współpraca PL

Jeśli szukacie natężenia współpracy Polskich zespołów z innymi krajami oraz informacji dotyczących ilości koordynowanych projektów czy w jakich obszarach najczęściej współpracujemy z danymi krajami znajdziecie je właśnie tutaj.

### H2020 + P2P + KICs

Zakładka zawiera informacje na temat uczestnictwa Polski w projektach realizowanych w ramach Partnerstw-Publiczno-Publicznych (P2P) oraz Knowledge & Innovation Communieties Europejskiego Instytutu Innowacji i Technologii (EIT-KICs).

### **Legenda**

Aby ułatwić przeszukiwanie i interpretowanie danych w zakładce legenda znajduje się rozwiniecie wszystkich używanych w raporcie nazw filarów, obszarów tematycznych oraz typów projektu.

# Jak przeszukiwać i poruszać się po danych?

Każda z wymienionych zakładek dotyczy innego zakresu informacji o uczestnictwie w H2020, ale jest kila elementów dzięki którym można przeszukiwać dane w każdej z nich, a są to FILTRY.

Do Waszej dyspozycji oddaliśmy filtry, dzięki którym można przeglądać wyniki w każdej z zakładek – filtry są z nimi połączone i wybierając np. filtr dotyczący uczestnictwa w obszarze Energia będzie on działał na wszystkie elementy raportu w każdej z zakładek.

# Jak posługiwać się filtrami? To bardzo proste:

Klikając w ikonkę **FITRY**, następnie po rozwinięciu otrzymamy listę filtrów do wyboru.

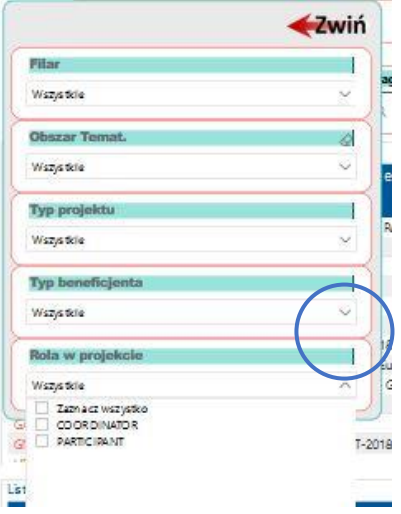

Znajdziecie tu takie filtry jak:

• Filar

- Obszar tematyczny
- Typ projektu
- Typ beneficjenta
- Rola w projekcie

Aby wybrać filtr, należy rozwinąć listę klikając w obszar wybranego filtra, a następnie zaznaczyć interesujący nas np. obszar tematyczny. Istnieje możliwość wyboru więcej niż jednej danej z filtrów,

wystarczy przy wciśniętym klawiszu "Ctrl" zaznaczyć dowolną ilość danych.

Jeśli chcemy zlikwidować filtr, możemy użyć gumki 🔜 🛛 w prawym górnym rogu każdego z filtrów.

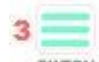

Ponieważ możemy wybrać wiele filtrów na raz po zwinięciu menu po lewej stronie ikonki <sup>FILTRY</sup> zobaczymy podpowiedź ile filtrów zastosowaliśmy.

Ponieważ nasze raporty są interaktywne, możecie filtrować dane również klikając na dowolne elementy na. wykresach czy w tabelach.

Ograniczycie w ten sposób dane nie wchodząc w opcję filtrów. Tą metodą również można wybrać więcej niż jedną opcję korzystając z przycisku "Ctrl". Aby zlikwidować wybór wystarczy kliknąć w dowolnym miejscu pole wykresu lub tabeli.

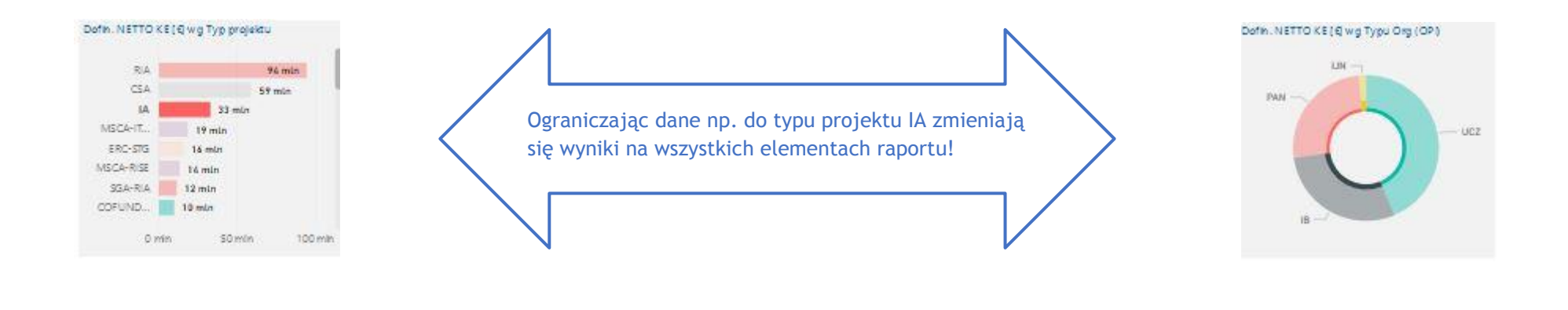

Przycisk **C** po lewej stronie ikony pozwala jednym kliknięciem wyczyścić wszystkie wybrane na stronie filtry oraz zaznaczone elementy na wykresach i/lub w tabelach.

## Jakie dane znajdziemy w zakładce Świat w H2020?

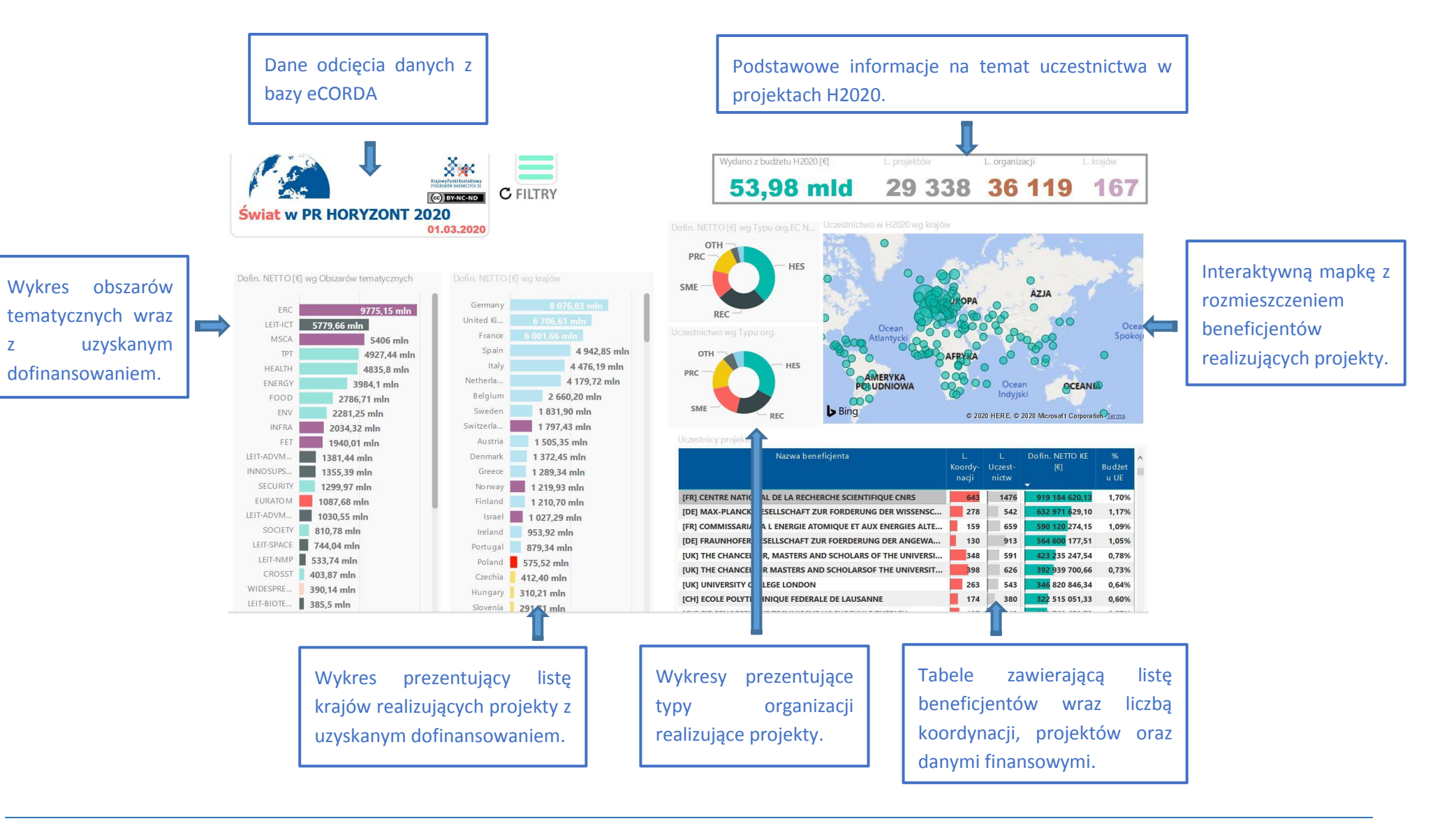

### Jakie dane znajdziecie w zakładce Polska w H2020?

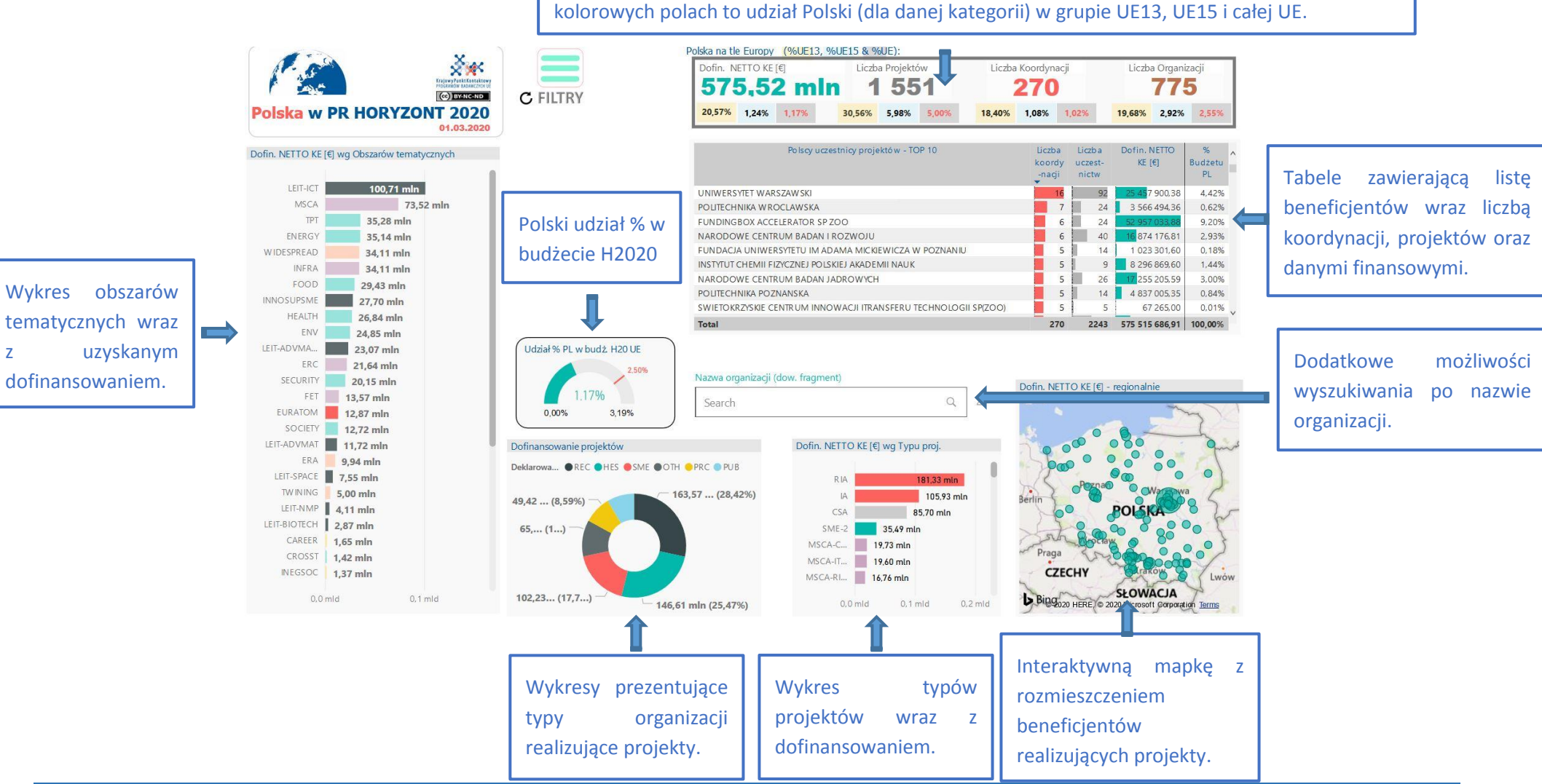

Ζ

Podstawowe informacje na temat Polskiego uczestnictwa w projektach H2020. Wartości % na kolorowych polach to udział Polski (dla danej kategorii) w grupie UE13, UE15 i całej UE.

# Jakie dane znajdziecie w zakładce Projekty-konsorcja?

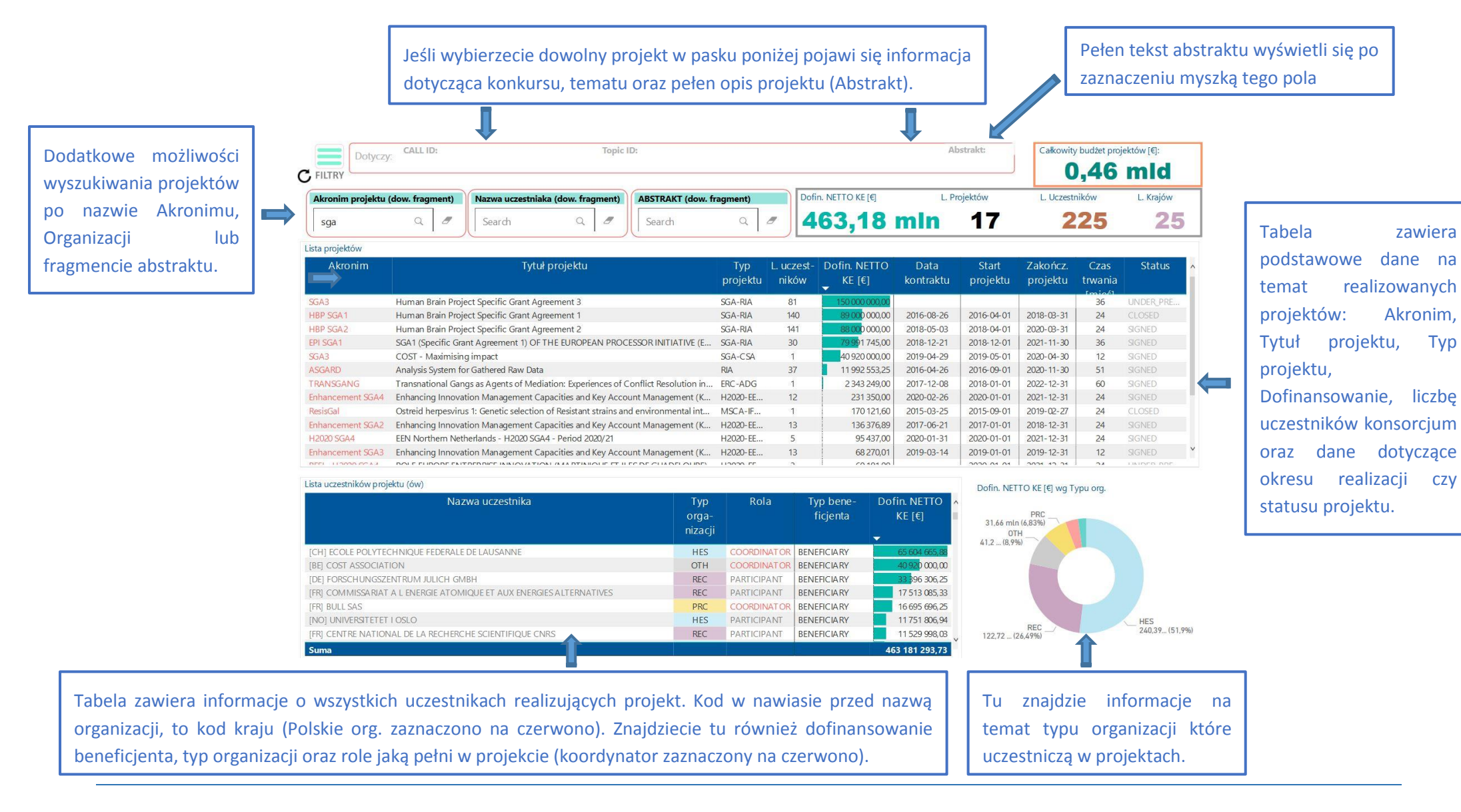

# Jakie dane znajdziecie w zakładce Współpraca PL?

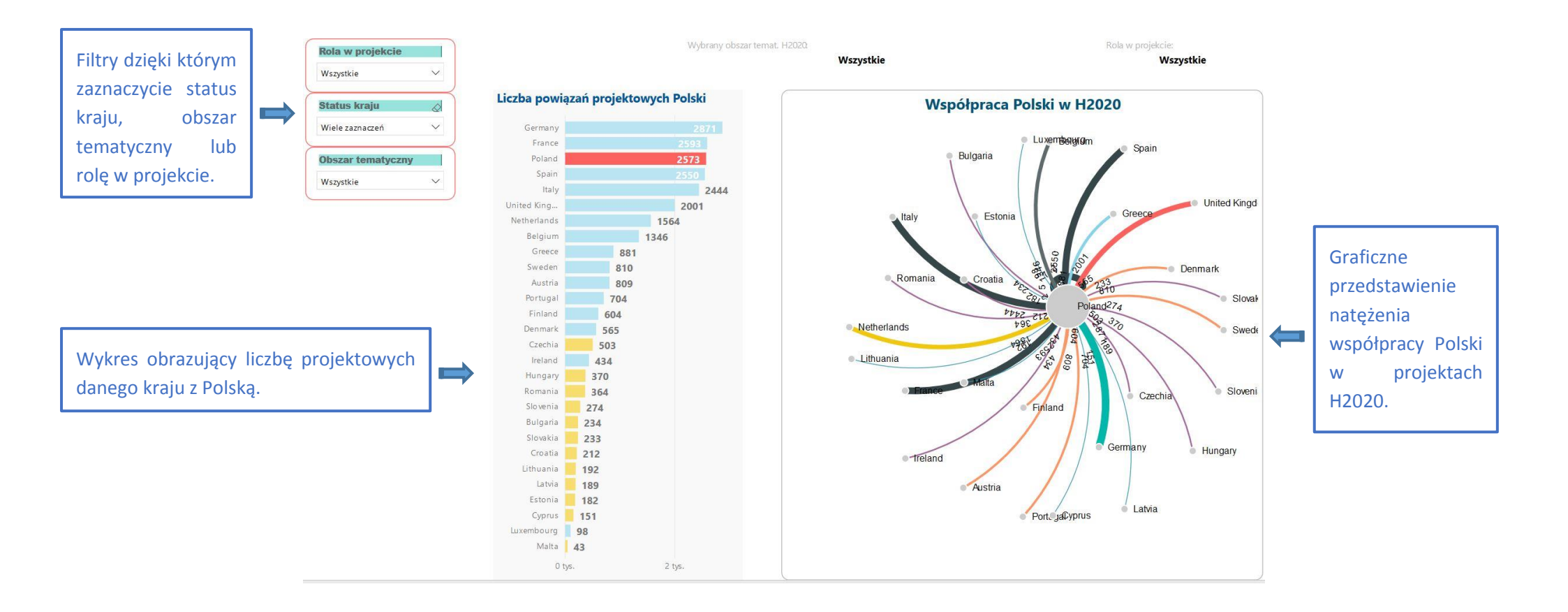

### Jakie dane znajdziecie w zakładce H2020+P2P+KICs?

Wykresy obrazujące % udział Polski w budżecie sumarycznym i poszczególnych kategorii, np. P2P PR HORYZONT H2020 - podsumowanie: X. Udział % PL w Budżecie H2020 UE Wydano RAZEM z budżetu H2020 [€] L. krajów L. projektów L. organizacji 0,00% CC BY-NC-ND 1 599,29 mln 1824 912 **HORYZONT 2020\*** podsumowanie Polska 01.03.2020 W ramach Filarów H2020 - szczegóły na kolejnych stronach raportu Udział % PL w Budżecie H20 UE Wydano z budżetu H2020 [€] L. projektów L. organizacji L. krajów Polska Świat Europa 0,00% 575,52 mln 1 551 1 775 W ramach P2P (Partnerstwa Publiczno-Publiczne)\* Udział % PL w Budżecie P2P UE Wydano z budżetu H2020 (P2P) [€] L. projektów L. organizacji L. krajów 0,00% 1.81% **2,50%** 3,19% 0,34 mln 62 51 1 Przyciski wyboru (Filtry) W ramach EIT-KICs (Knowledge & Innovation Communities Europejskiego Instytutu Innowacji i Technologii)\* Udział % PL w Budżecie KIC UE Wydano z budżetu H2020 (EIT) [€] L. projektów L. organizacji L. krajów 0,00% 229% **2,50%** 3,19% 23,43 mln 211 1 86 Î Podstawowe informacje na temat Polskiego uczestnictwa w projektach H2020.

### Legenda

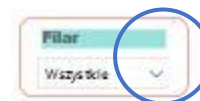

| Obszartemat    | Opis                                                                                 | * |
|----------------|--------------------------------------------------------------------------------------|---|
| RISKRINANCE    | Access to risk finance                                                               |   |
| LEIT-A.DVMA.NU | Advanced manufacturing and processing                                                |   |
| LEIT-A DVMAT   | Advanced materials                                                                   | 1 |
| IMPACT         | An tidipath g and assessing potential environmental, health and safety impacts       |   |
| LEIT-BIOTECH   | Biotechnology                                                                        |   |
| ENV            | Gimate action, environment, resource efficiency and raw materials                    | 2 |
| CROSST         | Cross-thieme                                                                         |   |
| RESACCESS      | Develop the accessibility and the use of the results of gubildy-<br>funded research  |   |
| GOV            | Develop the governance for the advancement of responsible<br>research and innovation |   |
| SCIENCE        | Encouraide ditizens to encade in science                                             | ~ |

| Ty | p proje |   |
|----|---------|---|
| Wa | zystkie | ~ |

#### Typ projektu H 2020 - Sposób finan sowania

| p p <i>r</i> ojektu | Qp/s                                                         | ^ |
|---------------------|--------------------------------------------------------------|---|
| RC-STG              | Starting Grant                                               |   |
| SCAHF-EF-ST         | Standard Buropean Fellowships                                |   |
| SA-CSA              | Spedilic Grant agreement and Coordination and Support Action |   |
| 2020-EEN-SGA        | Specific Grant Agreement Enterprise Europe Network (EEN)     |   |
| SA-RIA              | SGA-RIA                                                      |   |
| SCA-RISE            | Rise                                                         |   |
| HCSZ-RIA            | Research and innovation action                               |   |
| FFCH2-RIA           | Research and innovation action                               |   |
| HMIZ-RIA            | Research and innovation action                               |   |
| SESAR-RIA           | Research and innovation action                               |   |
| +Shift2Rail-        | Research and innovation action                               |   |
| A                   |                                                              |   |
| A                   | Research and innovation action                               | v |
| SCA-IF-EF-RI        | Reintegration panel                                          |   |

W zakładce Legenda zamieściliśmy pełne opisy Obszarów tematycznych, Filarów oraz nazw Typów projektów. Aby zobaczyć rozwinięciu danego akronimu wystarczy odnaleźć go na liście skrolując pasek po prawej stronie lub wybrać nazwę z listy filtra po lewej stronie.

# Dodatkowe opcje raportów w Power BI

Każdy z zastosowanych elementów naszych raportów można:

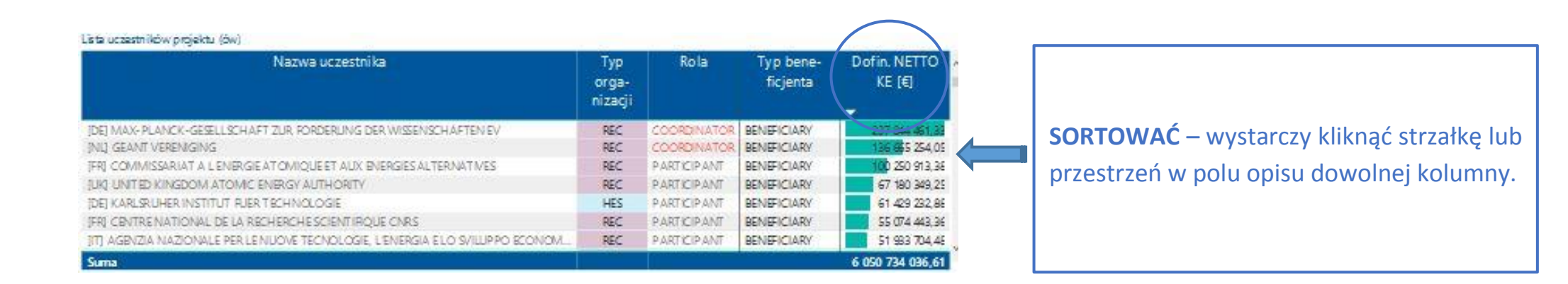

Uwaga – Stosowane przez KPK PB UE narzędzie Power BI nie umożliwia kopiowania elementów raportu do Excela czy innych aplikacji. Można natomiast stosować "nożyczki" – narzędzie Microsoft'u umożliwiające skopiowanie do schowka dowolnego elementu ekranu.

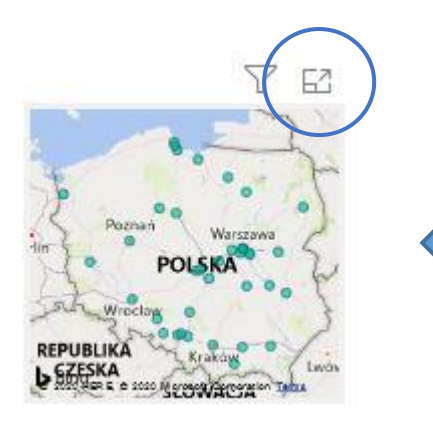

POWIĘKSZAĆ ELEMENTY – kliknij na ikonkę lub prawym przyciskiem myszki na dowolny obszar wykresu lub tabeli i kliknij na . Pokaż jako tabelę . Tryb pierwszy powiększy obszar, tryb Pokaż jako tabelę powiększy obszar oraz pokaże dane wyjściowe w formie tabeli z danymi.

W widoku danych jako tabela możemy również zmienić układ widoku z tabelą na pionowy lub poziomy klikając w ikonkę

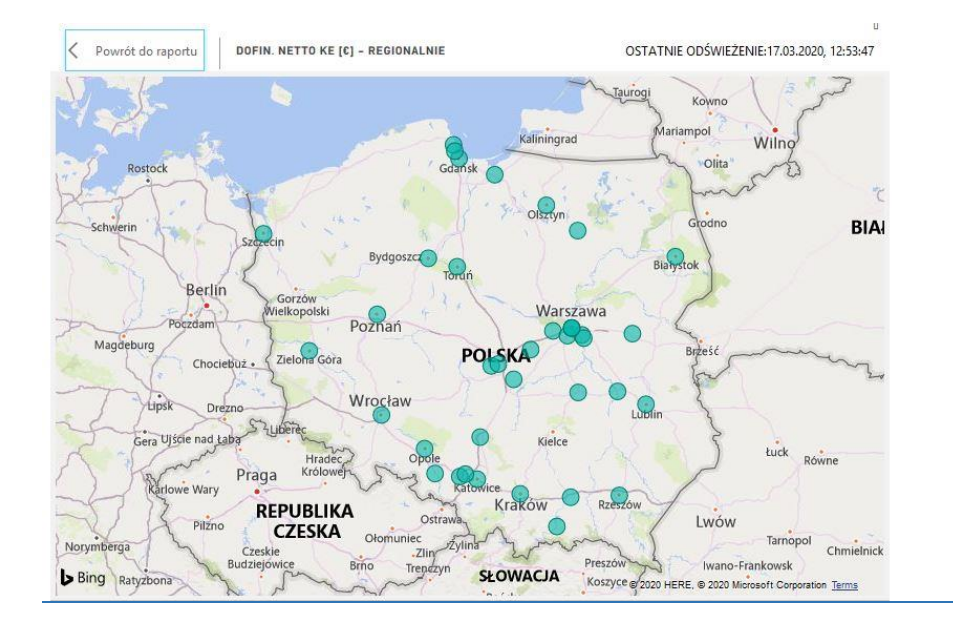

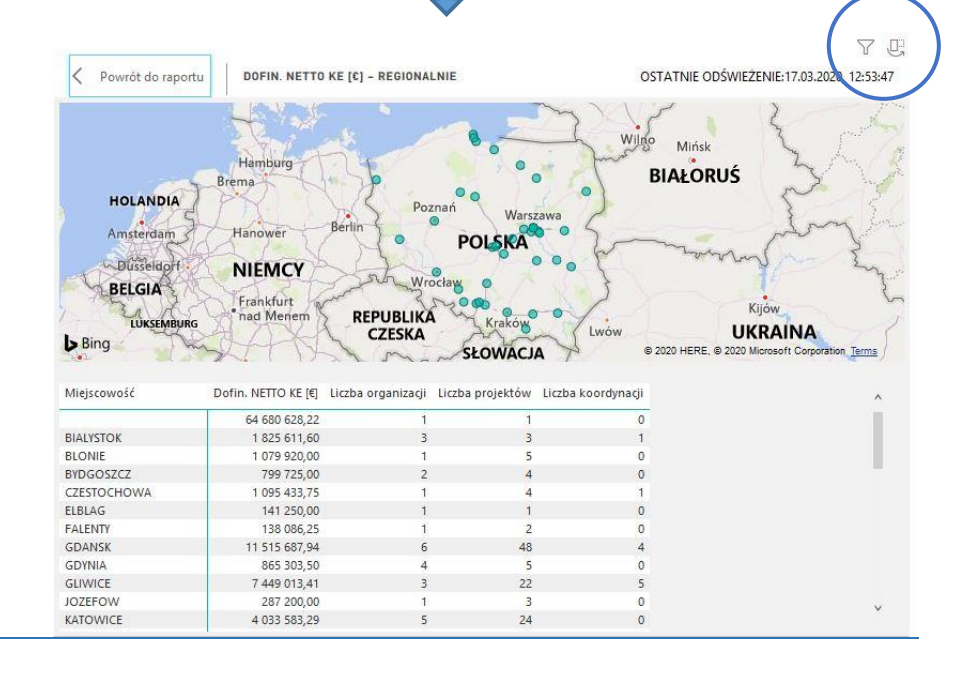

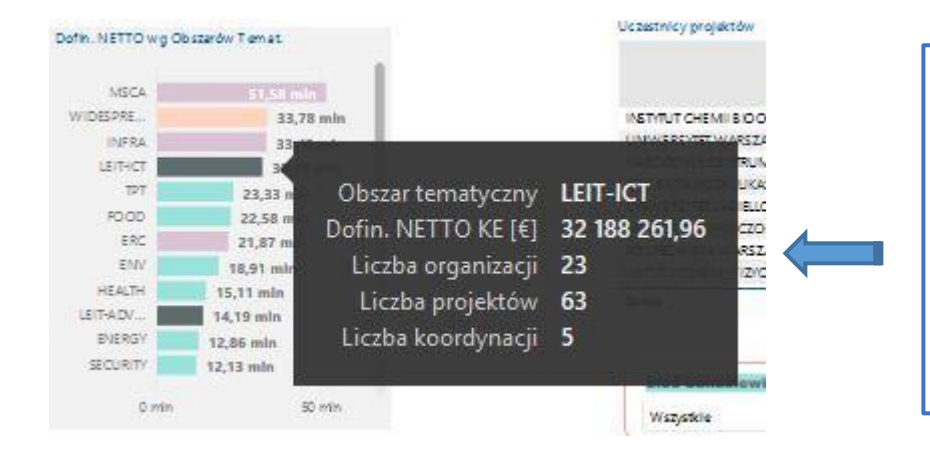

**SZYBKI PODGLĄD DANYCH SZCZEGÓŁOWYCH** – po najechaniu myszką na dowolny element wykresu, wyskoczy nam okienko zawierające szczegółowy opis dotyczący danego obszaru. Dane zawierają np. Obszar tematyczny, dofinansowanie projektu (łącznie dla tego obszaru), liczbę organizacji realizujących projekty z danego obszaru, liczbę projektów oraz koordynacji.